## Install the Rasberry with a MicroSD

| Win32 Disk Imager<br>Image File                                  |        |      |       | _ 🗆 🗙     |
|------------------------------------------------------------------|--------|------|-------|-----------|
| spberry/Raspbian Jessie Lite/2016-05-27-raspbian-jessie-lite.img |        |      |       | 🔁 [):\] 💌 |
| Copy MD5 Hash:                                                   |        |      |       |           |
| Progress                                                         |        |      |       |           |
|                                                                  |        |      |       | 6%        |
| Version: 0.9.5                                                   | Cancel | Read | Write | Exit      |
| 5.74163MB/s                                                      |        |      |       | //        |

## 1. Option with Raspbian version

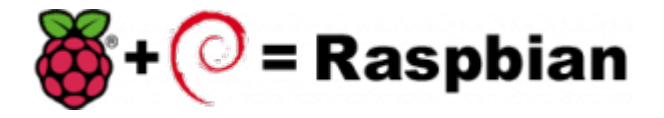

First download the image disk to flash it in your MicroSD.

Follow those instruction : Flash Image (from raspberrypi.org)

Use the "lite" image in order to not install the graphical interface.

Insert the flashed MicroSD and switch on your Raspberry.

The default login acces is :

- user : pi
- password : raspberry

If you want to connect you raspberry with Wifi, please follow those steps : Configure Wifi (from raspberrypi.org)

Once you have install the OS, connect as root a proceed a standard installation with the package :

Voxibot : lastest Voxibot for raspbian8 packages

It is a runable script that process to the installation of :

- Apache
- PHP
- Mysql
- Asterisk V11
- FreePBX V12
- Voximal V14
- picoTTS (en,fr,es,it)

From: https://wiki.voximal.com/ - **Voximal documentation** 

Permanent link: https://wiki.voximal.com/doku.php?id=installation\_guide:raspbien&rev=1473768740

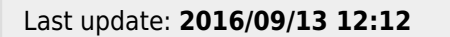

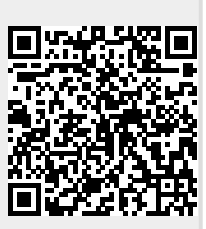